## How to change a welcome message?

A welcome message is a greeting text that learners see once they enter your Academy. There are two parts of the text: primary and secondary welcome messages.

| Marble Academy Courses Items Users Templates         | Create a course   |
|------------------------------------------------------|-------------------|
| Primary welcome message<br>Secondary welcome message | Marble<br>Academy |
| My Courses Other Courses                             |                   |

To change the text of your welcome messages:

- Go to Account icon  $\rightarrow$  Admin Settings  $\rightarrow$  Settings
- Navigate to **Brand Settings** and write your text in the fields for primary and secondary welcome messages
- Save changes

To return to your Academy space click on **Back to Workspace** button in the top right corner.

And here we are - primary and secondary messages welcomes your learners.

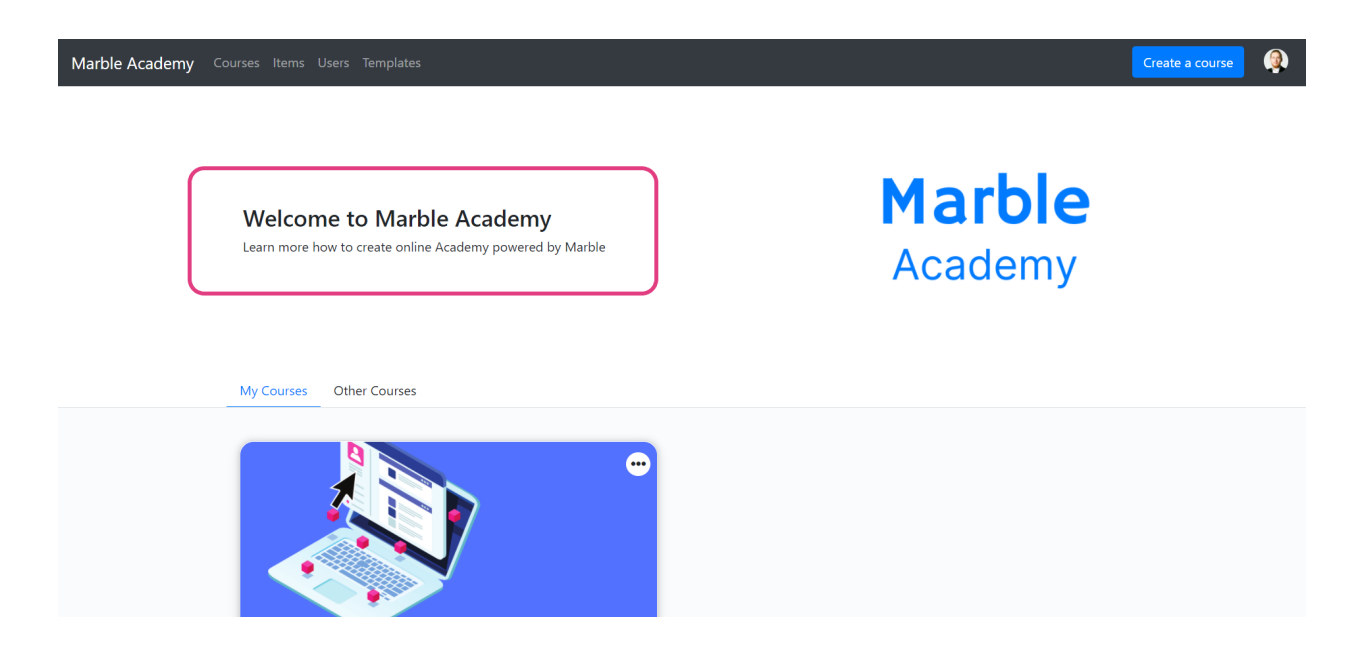